### Инструкция по получению государственной услуги «Зачисление в образовательную организацию»

Услуга «Зачисление в образовательное учреждение» предоставляется в электронном виде через Единый портал государственных услуг (ЕПГУ) www.gosuslugi.ru.

### Общие рекомендации для родителей:

- 1. До начала подачи заявления обновите ваш браузер. Специалисты службы сопровождения Единого портала государственных услуг (ЕПГУ) рекомендуют использовать браузер Google Chrome.
- 2. Очистите кэш (историю браузера). Для этого необходимо во вкладке «Настройки» найти вкладку «История браузера» и очистить ее.
- 3. Рекомендуем перед записью перезапустить Ваш браузер и зайти на портал снова через главную страницу, не использовать сохраненные ссылки на услугу. Используйте рекомендуемые методы перехода к форме заявления. Для этого необходимо указать Ваше местоположение (выбрать муниципалитет) и найти в каталоге услугу «Запись в образовательное учреждение» или «Запись в образовательную организацию».
- 4. Если при подаче заявления после нажатия кнопки «Подать заявление» появляется окно с уведомлением об обновлении информации в личном кабинете ЕПГУ, необходимо либо отклонить, либо принять изменения. В противном случае заявление не сформируется.

### Условия подачи заявления на зачисление в общеобразовательное учреждение:

- 1. Для подачи заявления на зачисление в образовательную организацию родителю (законному представителю) ребенка необходимо заполнить форму заявления на Едином портале государственных услуг (ЕПГУ).
- 2. Заявление, поданное в электронном виде, будет рассмотрено так же как заявление родителя (законного представителя), который обратился с заявлением лично.
- 3. Кроме этого, родителям необходимо помнить, если заявление в электронной форме будет подано до начала срока официального приема заявлений, то данное заявление будет отклонено.
- 4. Начало приема заявлений 1 апреля 2021 года.

### Порядок получения услуги в электронном виде:

- Для получения услуги необходимо зайти на Единый портал государственных услуг (ЕПГУ) по адресу https://www.gosuslugi.ru/.
- Необходимо авторизоваться, введя свой «логин» и «пароль» (ваша учетная запись должна • иметь статус «подтверждена»). Если вы не зарегистрированы в системе, то вам необходимо пройти регистрацию.
- Далее необходимо выбрать ваше местоположение «Советский район», т.к. образовательные организации привязаны к району проживания, а не к городу, поселку и пр.

| 🎬 🗸 Для граждан 🗸 |               |         |           |    | Советский район | 🗖 RUS 🗸 |
|-------------------|---------------|---------|-----------|----|-----------------|---------|
| госуслуги         | Услуги        | Оплата  | Поддержка | ۹  | 0               | Ŧ       |
| P                 | исунок 1 Выбо | п место | положен   | 19 |                 |         |

Выберите раздел «Услуги»

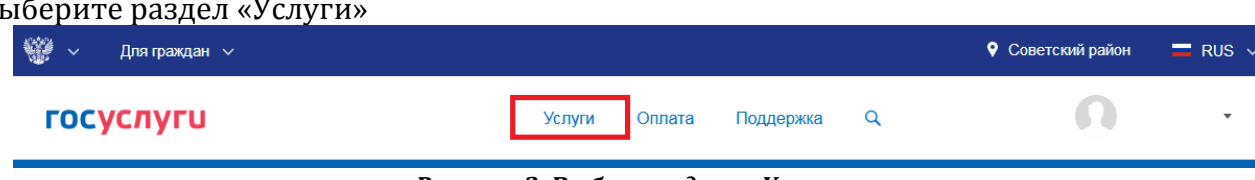

Рисунок 2. Выбор раздела «Услуги»

### • В «Каталоге услуг» выберите раздел «Образование»

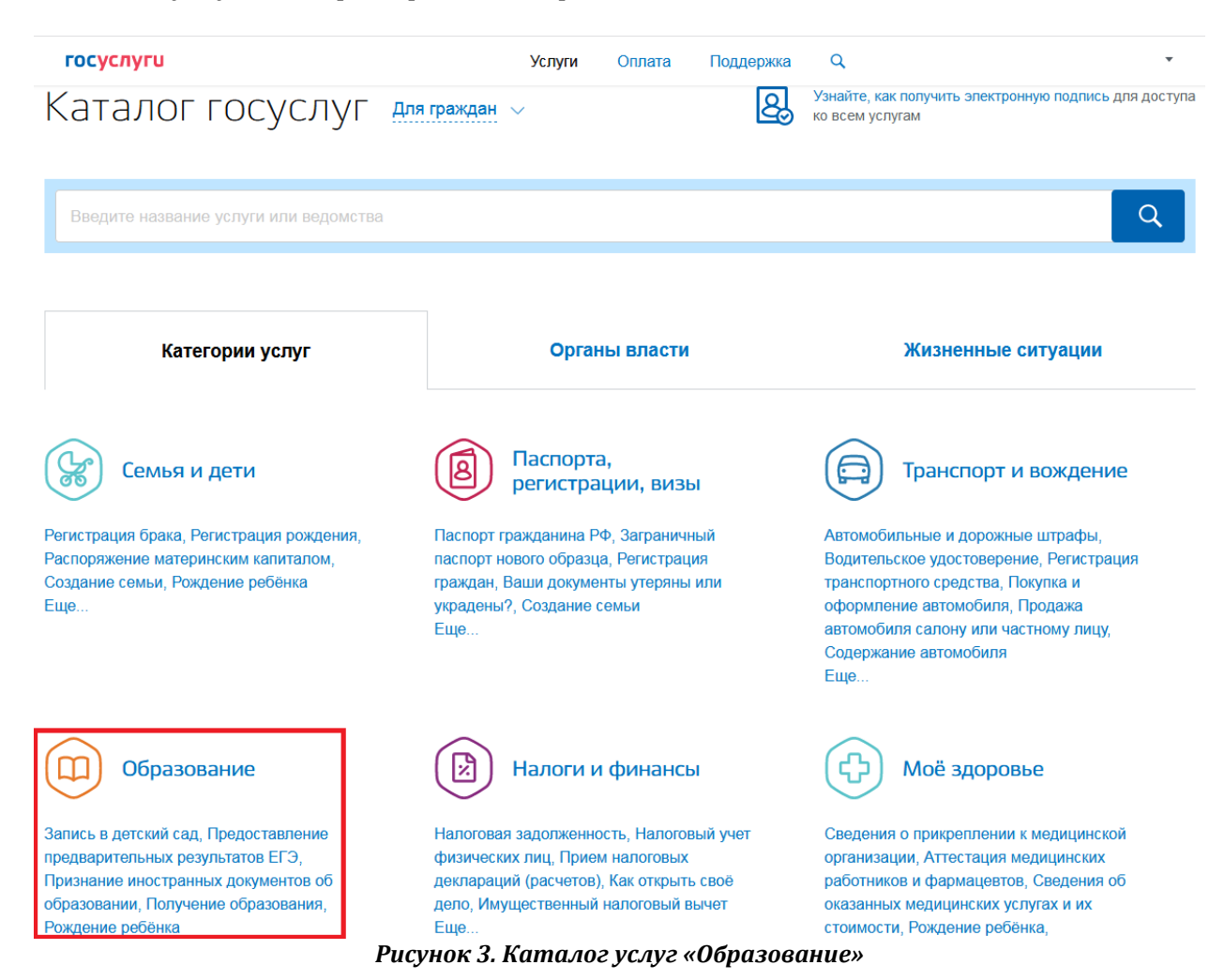

• В списке государственных услуг выбрать «Запись в образовательное учреждение»

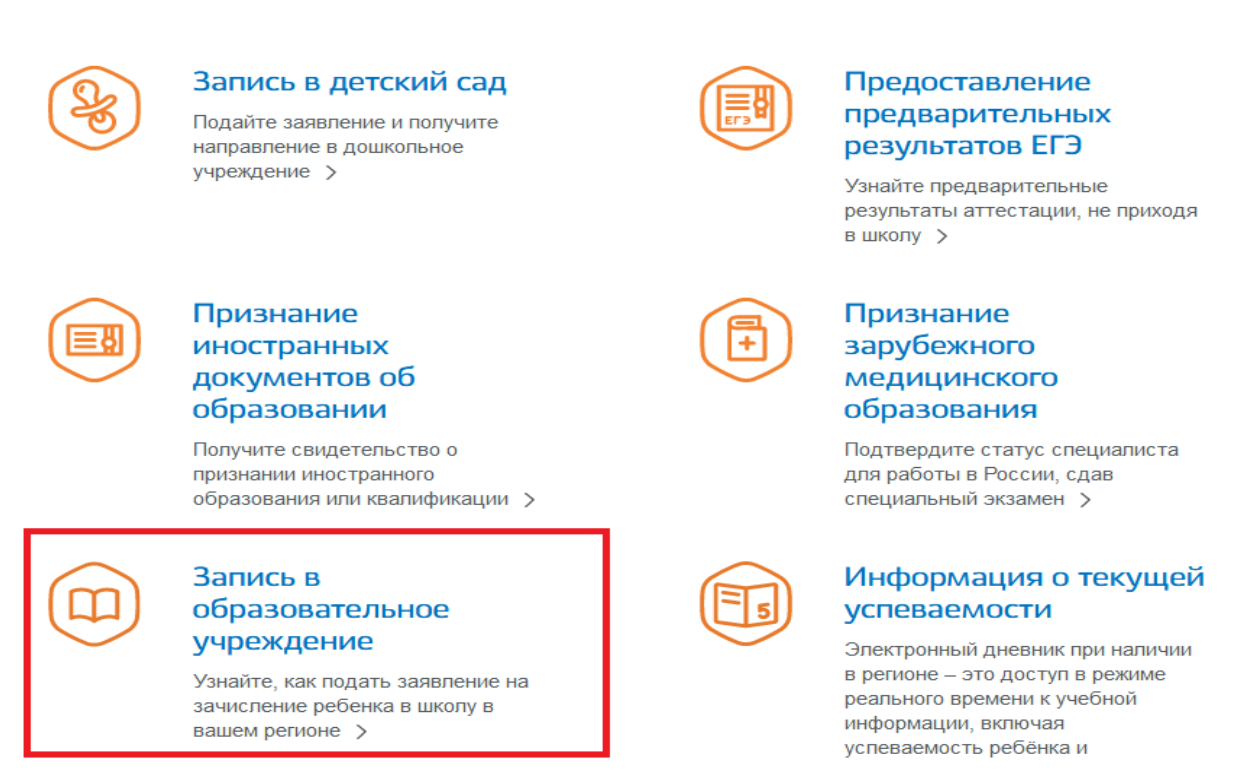

Рисунок 4. Выбор услуги

• Выбрать «Зачисление в образовательную организацию»

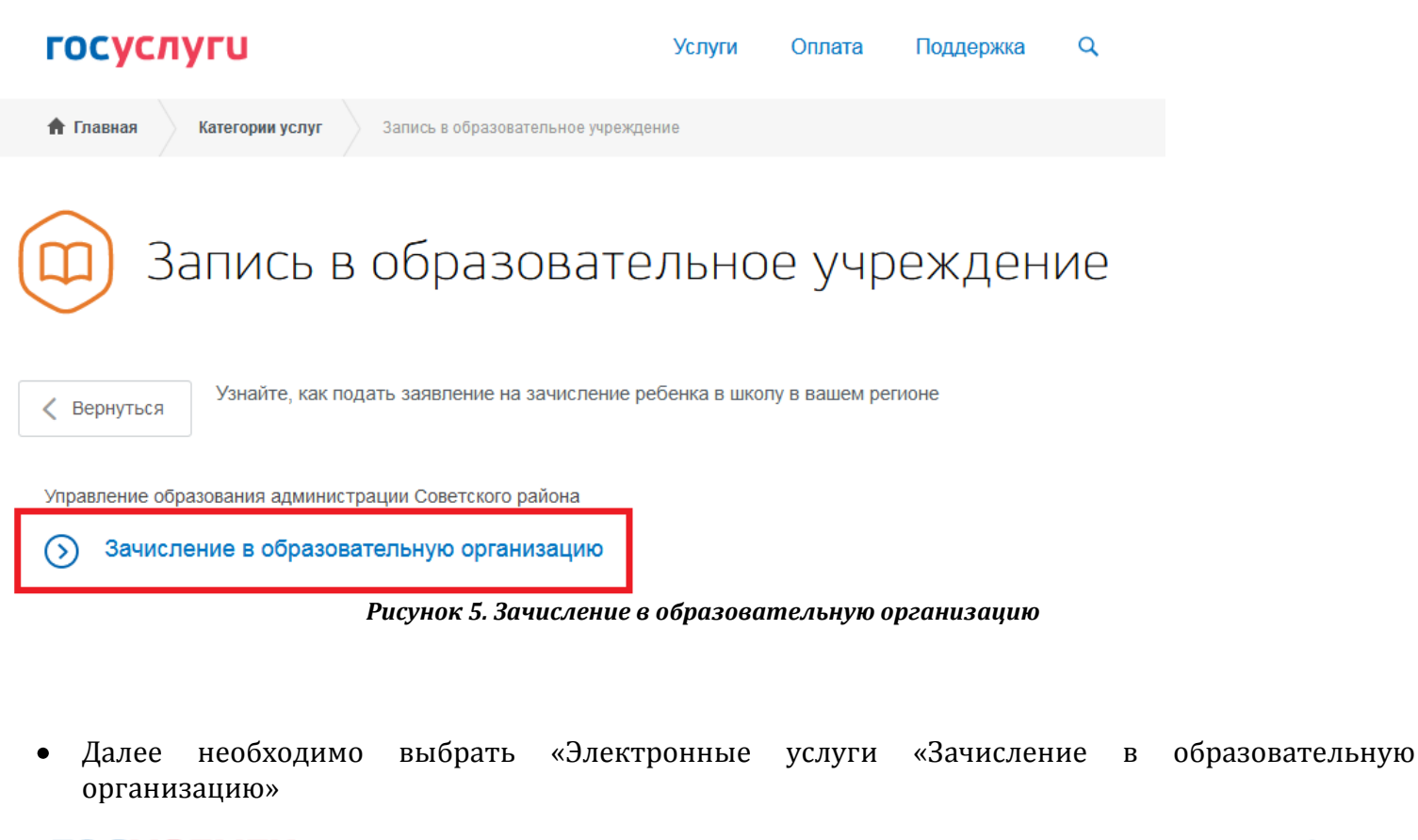

| госуслуги                            | Услуги                              | Оплата | Поддержка | Q |
|--------------------------------------|-------------------------------------|--------|-----------|---|
| <b>ћ Главная</b> Категории услуг Зач | пение в образовательную организацию |        |           |   |

# Зачисление в образовательную организацию

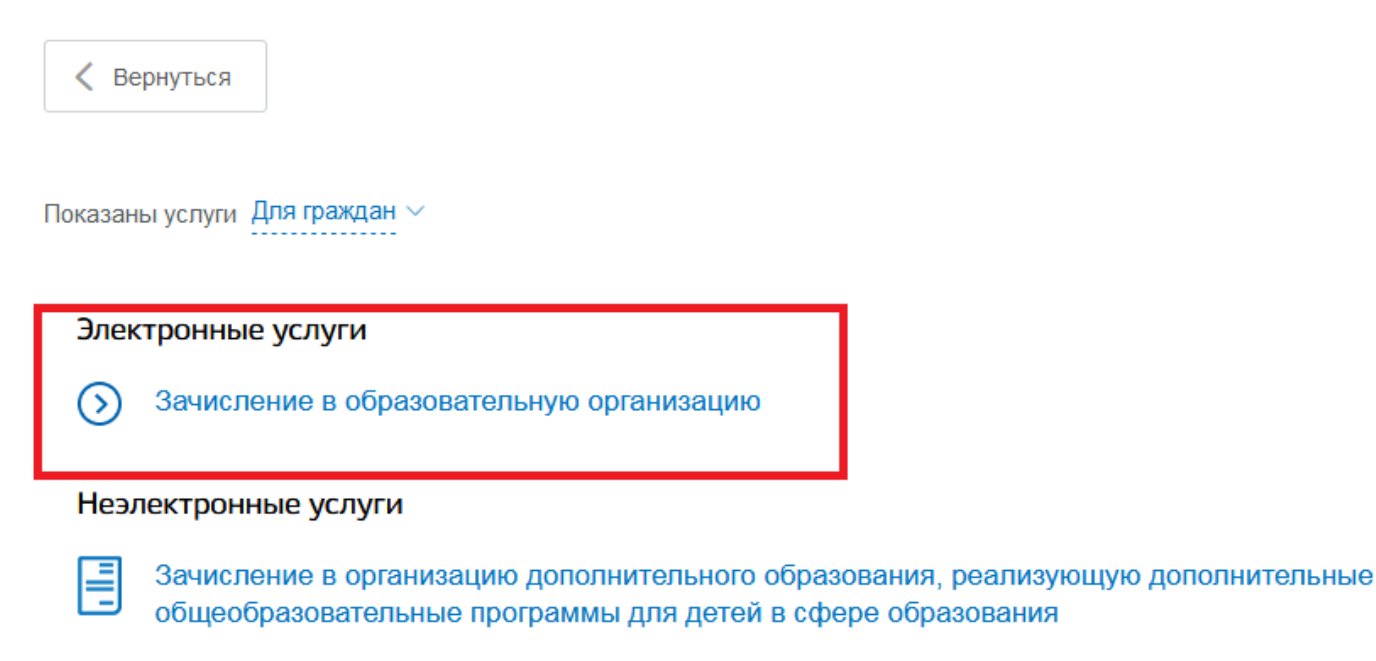

Рисунок 6. Электронные услуги «Зачисление в образовательную организацию»

• Вы попадаете в описание услуги «Зачисление в образовательную организацию». Здесь можно ознакомиться с информацией об услуге. Далее выбираем «Получить услугу»

# Зачисление в образовательную организацию

| < Вернуться Зачислен       | ие в образовательную организацию       |                                                              |
|----------------------------|----------------------------------------|--------------------------------------------------------------|
|                            |                                        | Услугу предоставляет                                         |
|                            |                                        | Управление образования<br>администрации Советского<br>района |
|                            |                                        | Получить услугу                                              |
| Содержание                 | Описание услуги                        |                                                              |
| Описание услуги            |                                        |                                                              |
| Как получить услугу        | Как получить услугу 🔿                  |                                                              |
| Стоимость и порядок оплаты | Способы подачи заявки:                 |                                                              |
| Сроки оказания услуги      | • Лично                                |                                                              |
| Категории получателей      | • Почтой<br>Рисунок 7. Описание услуги |                                                              |

 В открывшейся форме заявления на получение услуги, необходимо заполнить информацию о Заявителе – о родителе (законном представителе). Часть полей уже заполнена согласно сведениям, которые были указана при регистрации на портале

Зачисление в образовательную организацию, реализующую основные общеобразовательные программы общего, основного общего, среднего образования

| Черно | вик заявления сохранен 24.03.2021 17:06 |     |          |               |   |  |
|-------|-----------------------------------------|-----|----------|---------------|---|--|
| 1     | Информация о заявителе                  |     |          |               |   |  |
|       | Статус заявителя<br>О Родитель Опекун   |     |          |               |   |  |
|       |                                         |     |          |               | - |  |
| 2     | Персональные данные заявите             | ля  |          |               |   |  |
|       | Фамилия                                 | Ита | Отчество |               |   |  |
|       |                                         |     |          | необязательно |   |  |

Рисунок 8. Сведения о Заявителе

| го | суслуги                      |       | У               | слуги    | Оплата     | Поддержка           | Q        |
|----|------------------------------|-------|-----------------|----------|------------|---------------------|----------|
| 3  | Документ, удостоверяющий лич | ность |                 |          |            |                     |          |
|    | Тип документа                |       |                 |          |            |                     |          |
|    |                              | Номер |                 | д        | ата ғыдачи |                     |          |
|    | Кем выдан                    |       |                 |          |            |                     |          |
|    |                              |       |                 |          |            |                     |          |
| 4  | Контактные данные            |       |                 |          |            |                     |          |
|    | Контактный телефон           |       | Адрес электронн | юй почты |            |                     |          |
|    | Адрес регистрации            |       |                 |          |            |                     |          |
|    |                              |       |                 |          |            | Q<br>Уточнить адрес | <b>`</b> |

Рисунок 9. Персональные данные Заявителя

• Необходимо указать достоверные контактные данные.

 Далее необходимо заполнить персональные данные ребенка. Фамилия, имя, отчество ребенка указываются русскими буквами в именительном падеже. Серия свидетельства о рождении РФ заполняется римскими цифрами (латинская буква I), далее знак «дефис» и буквы русского алфавита.

## 6

### Информация о ребенке

| Фамилия       | Има |     |   | Отчество | необязательно |
|---------------|-----|-----|---|----------|---------------|
| Дата рождения |     | Пол | • | •        |               |

#### Удостоверение личности ребенка

| <sup>тип документа</sup><br>Свидетельство о рождении РФ |       |             | $\checkmark$ |
|---------------------------------------------------------|-------|-------------|--------------|
| Серия                                                   | Номер | Дата выдачи |              |
| Кем выдан                                               |       |             |              |

Рисунок 10. Сведения о ребенке

 После заполнения сведений о ребенке, необходимо указать адрес регистрации ребенка. В случае совпадения адреса регистрации заявителя и ребенка необходимо выбрать соответствующий пункт.

Далее выбрать муниципальное образование «Советский район», тип заявления «Прием в 1 класс» и обязательно указать «Согласен(-на), что обучение будет производиться на русском языке».

| госус | слуги                                                                                | Услуги       | Оплата        | Поддержка | Q |
|-------|--------------------------------------------------------------------------------------|--------------|---------------|-----------|---|
| Ад    | рес регистрации места жительства ребенка                                             |              |               |           |   |
|       | Адрес регистрации места жительства ребенка совпадает с адрес                         | сом регистра | ции заявителя | 1         |   |
|       | Укажите адрес полностью                                                              |              |               |           |   |
|       |                                                                                      |              |               |           |   |
| 7 вы  | бор общеобразовательного учреждения                                                  |              |               |           |   |
|       | Муниципальное образование<br>Советский район                                         |              |               | $\sim$    |   |
| Тиг   | заявления                                                                            |              |               |           |   |
| •     | Прием в 1 класс 🛛 Прием в 10 класс 🔾 Перевод                                         |              |               |           |   |
|       | Согласен(-на), что обучение будет производиться на русском язы                       | ыке          |               |           |   |
| Же    | лаемые дополнительные языки обучения<br>Русский как родной О Хантыйский О Мансийский | 🔵 Иной       |               |           |   |

Рисунок 11. Выбор общеобразовательного учреждения

 Далее необходимо выбрать желаемую образовательную организацию для зачисления образовательное учреждение. При наличии указать информацию о внеочередном, первоочередном или преимущественном праве.

В случае если ребенку требуется обучение по адаптированной образовательной программе для лиц с ограниченными возможностями здоровья либо создание специальных условий для обучения для детей-инвалидов необходимо поставить отметки в соответствующих полях.

Обязательно указать «Даю согласие на обработку моих персональных данных и персональных данных моего ребенка в соответствии с Федеральным законом от 27 июля 2006 года № 152-ФЗ «О персональных данных», «Ознакомлен(-на) с уставом, лицензией, свидетельством об аккредитации, с общеобразовательными программами и др. документами общеобразовательного учреждения», после нажать на кнопку «Подать заявление».

#### Желаемое образовательное учреждение

| Льгота                                                                                                    | ~                                     |
|----------------------------------------------------------------------------------------------------|---------------------------------------|
| Defe                                                                                                    | необязательно                         |
| Ребенок с ограниченными возможностями здоровья                                                                                                    |                                       |
|                                                                                                    |                                       |
| Даю согласие на обработку моих персональных данных и персональных данных мо<br>соответствии с Федеральным законом от 27 июля 2006 года № 152-ФЗ "О персонал | эго ребенка в<br>ьных данных"         |
| Ознакомлен(-на) с уставом, лицензией, со свидетельством об аккредитации, с общ<br>программами и др. документами общеобразовательного учреждения МБОУ СОШ №  | еобразовательными<br>≥ 1 г. Советский |
|                                                                                                    |                                       |

Рисунок 12. Выбор общеобразовательного учреждения

 После нажатия кнопки «Подать заявление» в случае если в профиле указаны сведения о ребенке, может появиться окно с надписью «Хотите ли вы сохранить данные ребенка в профиле?». В этом случае необходимо нажать кнопку «Не изменять», так как при нажатии на кнопку «Изменить» система прерывает процесс подачи заявления и открывает профиль заявителя для редактирования.